## Apple Safari

Safari can be identified and launched by clicking on one of the following icons:

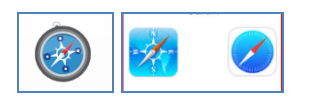

To get the version number of your Safari browser go to the "About page". You can find the About page via the menu bar at the top, click on "Safari". Then click on the "About Safari" in the drop-down menu.

| About Safari                  | 1110101.) 200 | Q Search or ente | r website name |                                           |                                                           | · v .       |  |
|-------------------------------|---------------|------------------|----------------|-------------------------------------------|-----------------------------------------------------------|-------------|--|
| Preferences ¥,                | Favorites     |                  |                |                                           |                                                           |             |  |
| Clear History                 | 1             |                  |                |                                           | -                                                         |             |  |
| Services ►                    |               |                  | YAHOO!         |                                           |                                                           | W           |  |
| Hide Safari 第H<br>Hide Others | Apple         | iCloud           | Yahoo          | Bing                                      | Google                                                    | Wikipedia   |  |
| Quit Safari #Q                | f             | y                | in             | The<br>Weather<br>Channel                 | yetpæ                                                     | 00          |  |
|                               | Facebook      | Twitter          | LinkedIn       | The Weather                               | Yelp                                                      | TripAdvisor |  |
|                               |               |                  |                |                                           |                                                           |             |  |
|                               |               |                  |                |                                           | Safari                                                    |             |  |
|                               |               |                  |                | Version 10.1<br>Copyright © 2<br>All righ | (12603.1.30.0.34)<br>003-2017 Apple Inc.<br>hts reserved. |             |  |
|                               |               |                  |                | -                                         | _                                                         |             |  |

In the About Safari window, the first number listed is the Safari version number, this is the number you will need to check.

## Updating your Safari Browser

If you have Apple updates turned on your Safari browser should stay up to date automatically. If you need to update your browser manually, follow the steps below:

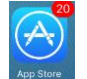

1. Select App Store 📠

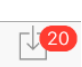

2. Scroll through until you find Safari and click Update Updates

Take note: This Update option will cause every listed update to be applied.